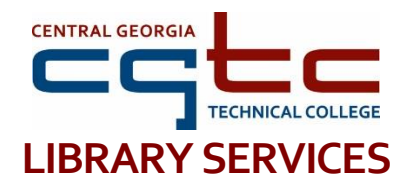

# **PRIMO – LIBRARY CATALOG**

Primo, CGTC's library catalog, is a search tool for finding library books, as well as, eBooks, journal articles, and videos. You can also use Primo to (1) access your library account, (2) renew library books, (3) request items from the library, and (4) customize your search experience.

#### **Accessing Primo:**

There are two ways to access Primo:

- A. Visit the catalog directly here: <a href="http://bit.ly/CGTC\_Library\_Catalog">http://bit.ly/CGTC\_Library\_Catalog</a>
- B. Or visit the CGTC Library home page: www.centralgatech.edu/library, select the "Search the Library" icon on the right side of the page.

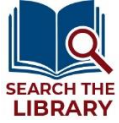

### Logging in to Primo:

- A. Access your library account to renew books, request new items, and receive full access to online materials.
- B. Select the words "Sign In" in the upper right corner to login using your full CGTC student email address and password.

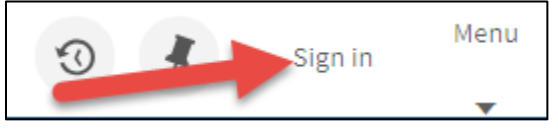

### Searching Primo:

From the main page, you can do a basic or advanced search using keywords.

- A. Enter your keywords or search terms into the search bar, just as you would for a search engine (Google, Yahoo, etc.). You can search for subject, book title, author, or your program of study! Example searches: "Criminal Justice", "Pass the PSB", or "creating a resume".
- B. On the results page, you can use the options on the left side of the page under "Refine my results" to find the right resource.
- C. To find just library books, choose "Available in the Library" under "Availability".

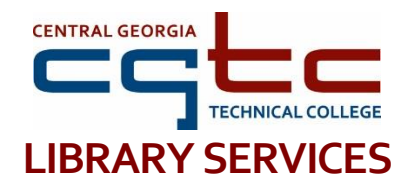

### Finding a book, article, etc.:

A. Select the title of the book, article, or video for details on how to access the resource.

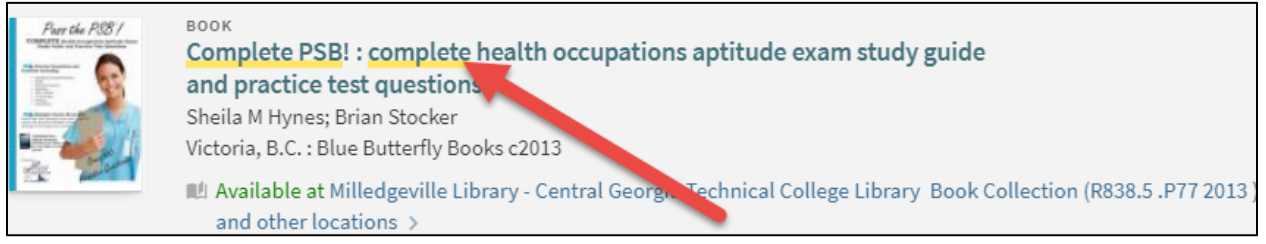

B. On the detail page, look in the "Get It" section or the "Links" section to find out how to access the item.

|                | BOOK<br>Complete PSB! : complete health occupations aptitude exam study guide<br>and practice test questions<br>Sheila M Hynes; Brian Stocker<br>Victoria, B.C. : Blue Butterfly Books c2013<br>M Available at Milledgeville Library - Central Georgia Technical College Library Book Collection (R838.5 .P77 2013 )<br>and other locations > |
|----------------|----------------------------------------------------------------------------------------------------|
| ТОР            |                                                                                                    |
| SEND TO        | Send to                                                                                                    |
| GET IT         |                                                                                                    |
| DETAILS        | EXPORT BIBTEX EXPORT RIS WORKS ENDNOTE EASYBIB CITATION PERMALINK PRINT                                                                                                    |
| LINKS          |                                                                                                    |
| VIRTUAL BROWSE | Get It                                                                                                    |
| TAGS           | REQUEST OPTIONS:                                                                                                    |
|                | Milledgeville Library - Central Georgia Technical College > Book Collection > R838.5.P77 2013<br>(2 copies, 2 available, 0 requests)                                                                                                    |
|                | Macon Library - Central Georgia Technical College > Book Collection > R838.5 .P77 2013<br>(1 copy, 1 available, 0 requests)                                                                                                    |

## **Questions? Contact your nearest CGTC library for assistance.**